# Annual Renewal Instructions

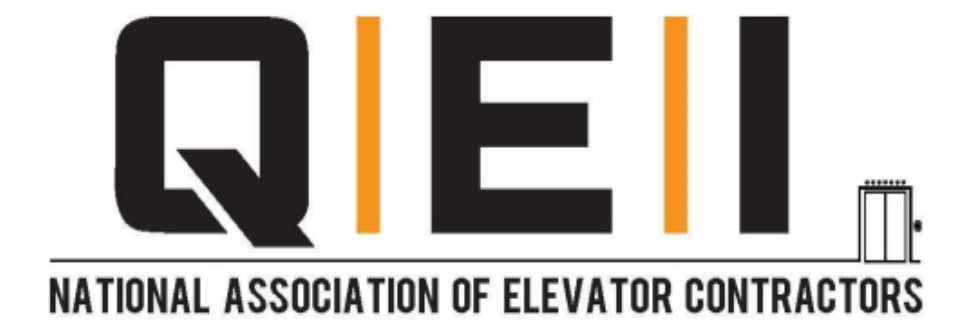

NAEC | 1500 Klondike Rd SW, Suite A211, Conyers GA 30094 | Tel: 770-760-9660 Certification@naec.org

## **QEI Renewal Instructions**

The following is required to renew your QEI certification:

Update your profile information. (\*Important for sending your certification ID)

> Pay your renewal invoice.

Sign and submit your <u>QEI Code of Ethics</u>

Submit your 1.0 CEU [ten 0.1 CEUs].

## Step 1: Logging In

Click on the NAEC Account Link and login

- National Association of Elevator Contractors Inc. (siteym.com)
  - Please email Certification@naec.org if you need assistance with your login information.

# Step 2: Updating Profile

Once you are logged in, you will be directed to your NAEC feed.

\*If you see the city skyline, please click MyFeed on the banner above to continue the below steps.

In the top right-hand corner, Click on the down arrow behind the Welcome, first name last name.

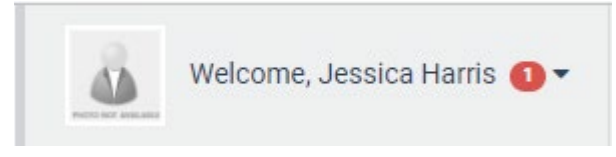

Click on Account + Settings on the drop-down

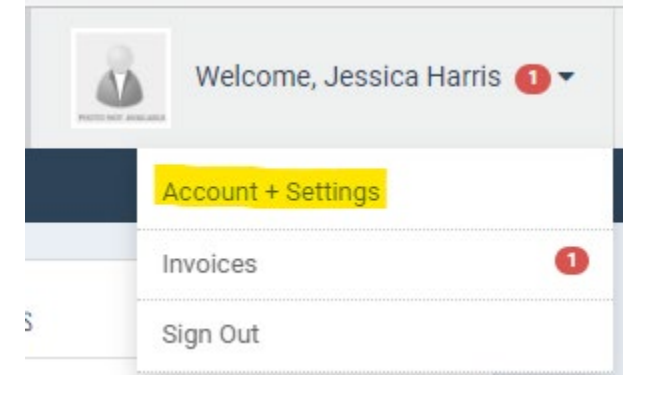

> Update the following information in order.

- Primary Email Address
- Home Address
- Verify your Credly Email Address
- Employer Name

## Examples shown below.

#### **o** Account Information

| Account Information   |                             |
|-----------------------|-----------------------------|
| Your Personalized URL | (create a personalized url) |
| Username              | (change)                    |
| Password              | (change)                    |
| E-Mail Address *      |                             |
| Confirm E-Mail *      |                             |
| Email Preference      | Manage Email Preferences    |

### Personal Information

| Personal Information                                                                     |                   |
|------------------------------------------------------------------------------------------|-------------------|
| Full Name *                                                                              | Chad<br>Constable |
|                                                                                          |                   |
| Lome Address                                                                             |                   |
| Address Cont.                                                                            |                   |
| Lity/Town                                                                                |                   |
| La State                                                                                 |                   |
| Postal Code                                                                              |                   |
| Le Country                                                                               |                   |
| Renewing Candidates: Please provide the email address to receive your<br>Credly Badge. * |                   |

#### Step 3: Paying Renewal Invoice

> On the left-hand tab, click **Payments & History** 

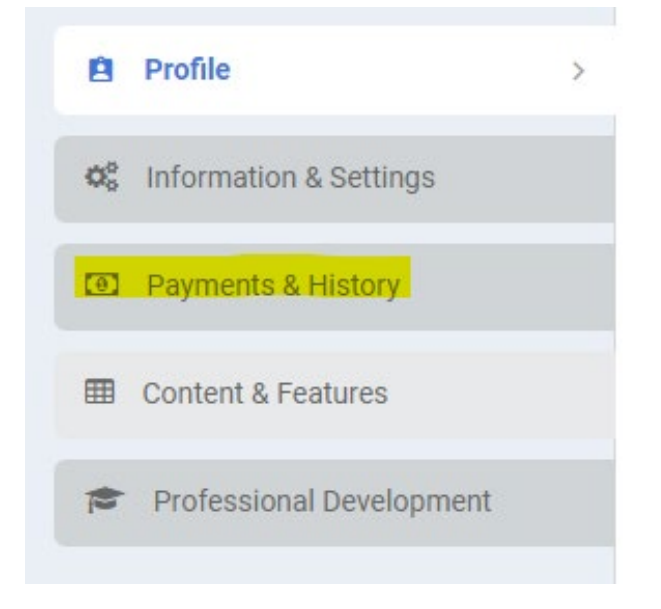

Click the box beside the dollar bill symbol. Once selected, the Pay Selected Invoices will turn blue which you will then click.

| Invoices            | 🛗 Event Registrations | 🛔 Membershi | p \$ Donation History |              |       |         |
|---------------------|-----------------------|-------------|-----------------------|--------------|-------|---------|
| Filter by status: [ | Open 🗸                |             |                       |              |       |         |
| Store & Events      |                       |             |                       |              |       |         |
|                     | Order Date            | Status      | Name on Invoice       | Invoice Type | Total | Balance |
| <mark>/</mark> 0 == | 7/1/2023              | Open        |                       | Store Order  |       |         |

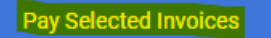

Enter the credit card information and provide the billing address for the specific credit card in use. Select Submit Payment when completed.

| Payment Information |                   |         |
|---------------------|-------------------|---------|
| Payment Amount *    | \$115.00<br>Şê    |         |
| Payment Type        | Credit Card       |         |
| Name on Card *      | FIRST / M.I. LAST |         |
| Card Type *         |                   | ~       |
| Card Number *       |                   |         |
| Card CVV Number *   |                   |         |
| Exp. Date *         | mm / yyyy         |         |
| E-mail Address *    |                   |         |
| Organization:       |                   |         |
| Address:*           |                   |         |
|                     |                   |         |
| City/Town:*         |                   |         |
| Country: *          | ~                 |         |
| State: *            |                   | (Reset) |
| Postal Code:*       |                   |         |
| Phone:*             |                   |         |
|                     |                   |         |
| Submit Payment      |                   |         |

\* NAEC no longer charges the 3% processing fee when paying with a credit card.

## Step 4: Submitting QEI Credits

> On the left-hand tab, click **Professional Development** 

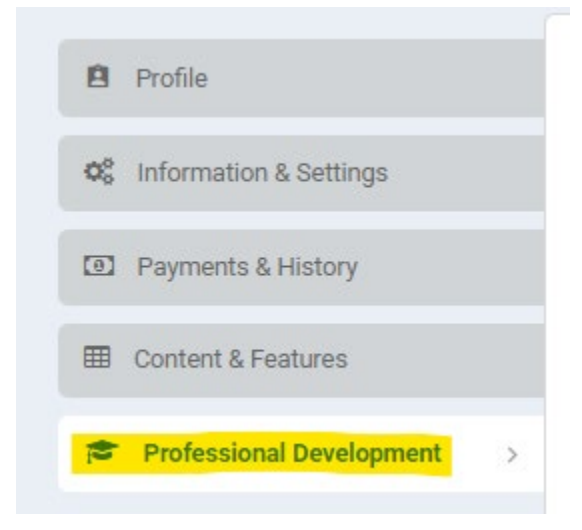

To upload your QEI credits, click +Add Entry

# + Add Entry

#### > You will now fill out your journal entry.

| Certification/Program * 😮 | 2024/2025 QEI Certification Renewal 💙 |  |
|---------------------------|---------------------------------------|--|
| Credit Type * 😮           | QEI CEU 🗸                             |  |
| Entry Date * 😮            | 7/1/2024                              |  |
| Description *             |                                       |  |
| Credits * 🕜               |                                       |  |
| Credits Expire 🔞          | <b>m</b>                              |  |
| Score (%) 🕜               | (if applicable)                       |  |
| Activity Code 🔞           |                                       |  |
| Attachments               | Choose File No file chosen            |  |

- Certification/ Program: 2024/2025 QEI Certification
  Renewal
- Credit Type: QEI CEU
- Description: QEI CEU, Name of Course provider, Name of course
- Credits: Credits earned from course
- Attach course certificate and click submit.

#### **5. Submitting QEI Code of Ethics**

| Add Entry                            |                                       | ×    |
|--------------------------------------|---------------------------------------|------|
| Is this entry for a Certificate or F | Program? * 🔘 Yes 🔿 No                 |      |
| Certification/Program * 💡            | 2024/2025 QEI Certification Renewal 💙 |      |
| Credit Type * 🕜                      | QEI Code of Ethics 🗸                  |      |
| Entry Date * 🔞                       | 7/1/2024                              |      |
| Description * 😧                      | Signed QEI Code of Ethics             |      |
| Credits * 😧                          | 0                                     |      |
| Credits Expire 🔞                     |                                       |      |
| Score (%) 💡                          | (if applicable)                       |      |
| Activity Code 💡                      |                                       |      |
| Attachments 😯                        | Choose File No file chosen            |      |
|                                      |                                       |      |
|                                      | Submit                                | el 🛛 |

- Certification/ Program: 2024/2025 QEI Certification
  Renewal
- Credit Type: **QEI Code of Ethics**
- Description: Signed QEI Code of Ethics
- $\circ~$  Credits:  ${\bm 0}$
- $\,\circ\,$  Attach course certificate and click submit.